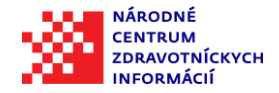

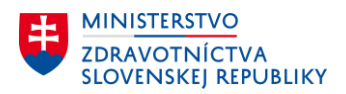

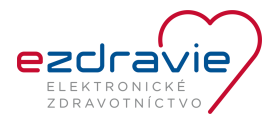

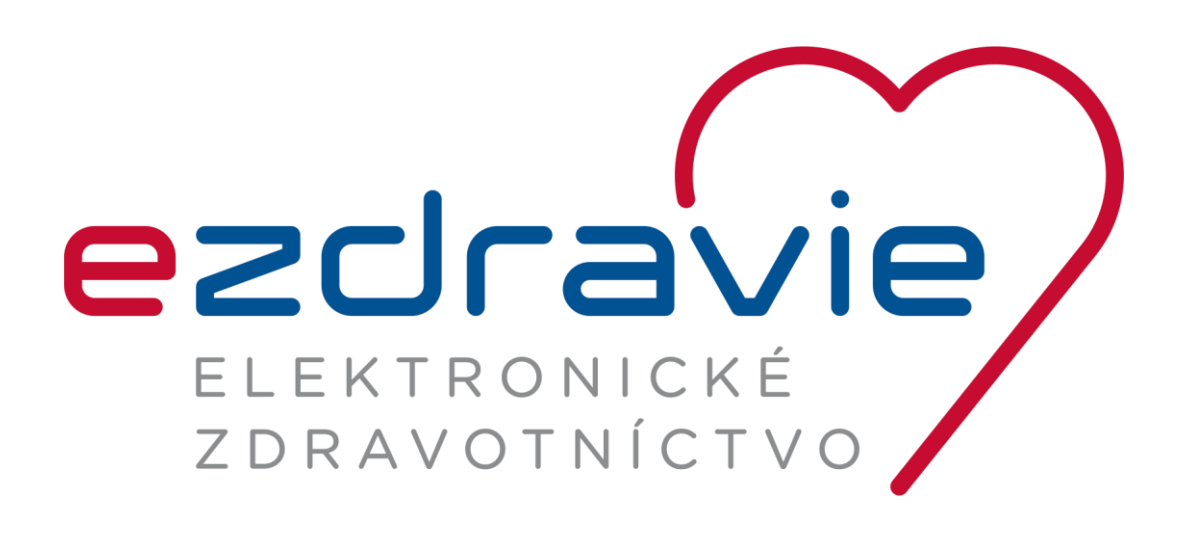

## NÁVOD NA INŠTALÁCIU EPZP KARTY A ČÍTAČKY

30.10.2017

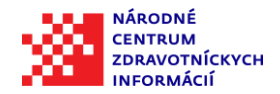

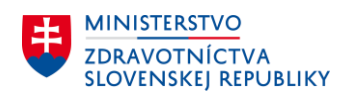

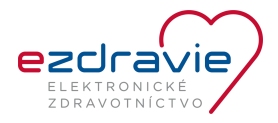

### ZÁKLADNÉ INFORMÁCIE O DOKUMENTE

| Názov dokumentu    | NÁVOD NA INŠTALÁCIU ePZP A ČÍTAČKY |
|--------------------|------------------------------------|
| Aktuálna verzia    | V1                                 |
| Status             | Schválené                          |
| Vlastník dokumentu | NCZI                               |

### HISTÓRIA DOKUMENTU

| Verzia | Dátum      | Autor | Popis verzie a zmien oproti predchádzajúcej verzii |
|--------|------------|-------|----------------------------------------------------|
| V1     | 26.10.2017 | NCZI  |                                                    |
|        |            |       |                                                    |

### SÚVISIACE PRODUKTY A REFERENČNÉ MATERIÁLY

| ID | Názov dokumentu a referencia |
|----|------------------------------|
|    |                              |
|    |                              |

### CHARAKTERISTIKA DOKUMENTU

Cieľom dokumentu je popísať postup inštalácie Elektronický preukaz zdravotníckeho pracovníka (ePZP) a čítačky.

### OBSAH

| 1. | Samoinštalačný balík pre ePZP a čítačku | .3 |
|----|-----------------------------------------|----|
| 2. | Postup inštalácie                       | .4 |
| 3. | Technická podpora                       | 10 |

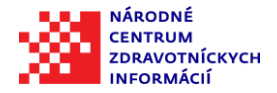

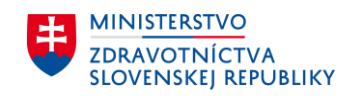

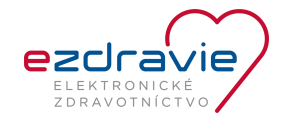

# 1. SAMOINŠTALAČNÝ BALÍK PRE EPZP A ČÍTAČKU

Názov balíčka: InstallEzdravie.exe

**Popis balíčka:** Balíček inštaluje potrebné ovládače pre ePZP a čítačku pre podporované operačné systémy, ktorých zoznam je uvedený nižšie.

### Podporovaná čítačka:

Gemalto IDBridge CT30 - Čitačka pre ePZP - USB 2.0 A konektor -

- (pôvodné označenie "Gemalto PC USB TR"), čítačka, ktorú ste obdržali od NCZI

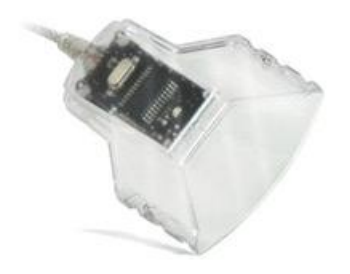

### Gemalto IDPrime 830 - Preukaz ePZP

Preukaz má oválny čip

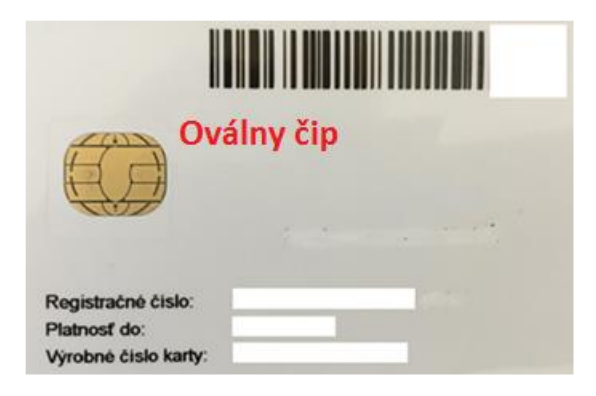

### Podporované operačné systémy pre 32 a 64 Bit verzie:

3/12

| Typ/<br>Zariadenie              | Podporovaná platforma OS         |
|---------------------------------|----------------------------------|
| Gemalto IDBridge CT30           | Windows XP, Vista, 7, 8, 8.1, 10 |
| Gemalto IDPrime 830 (ePZP nový) | Windows XP, Vista, 7, 8, 8.1, 10 |

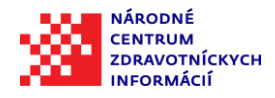

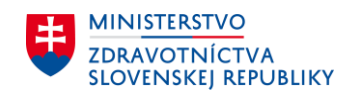

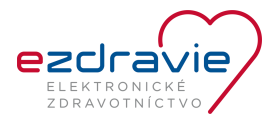

### 2. POSTUP INŠTALÁCIE

Upozornenie: Obrazovky boli nasnímamané na operačnom systéme Windows XP, postup na vyšších verziách operačného systému windows je rovnaký avšak graficky sa môže odlišovať.

Inštalačný balík je potrebný najprv stiahnuť a uložiť na disk počítača (napr. do priečinka Pracovná plocha, Prevzaté súbory a pod.), z ktorého bude prebiehať inštalácia. **Nie je možné použiť inštaláciu priamo pri** sťahovaní inštalačného balíka, ktorú ponúkajú internetové prehliadače.

Po stiahnutí balíčka InstallEzdravie.exe zo stránky <u>www.nczisk.sk</u> je ho potrebné výhradne inštalovať z priečinku, do ktorého bol uložený a <u>pod kontom správcu</u> nasledovne:

• Klik pravým tlačidlom na súbor InstallEzdravie.exe, následne vyberte z kontextového menu "Spustiť ako správca" (v prípade anglickej mutácie operačného systému "Run as Administrator".)

| 🔆 Obľúbené položky                  | Názov   |        |                                 | Dátum úpravy     | Тур       | Veľkosť   |
|-------------------------------------|---------|--------|---------------------------------|------------------|-----------|-----------|
| 🔠 Naposledy použité                 | 💥 Insta | IF7dra | avie                            | 12 10 2017 14.50 | Aplikácia | 28 837 kB |
| 🔜 Pracovná plocha                   |         |        | Otvoriť                         |                  |           |           |
| ] Prevzaté súbory                   |         | ۲      | Spustiť ako správca             |                  |           |           |
|                                     |         |        | Riešiť problémy s kompatibilito | u                |           |           |
| 🔜 Pracovná plocha                   |         |        | Pripnúť na domovskú obrazovk    | u                |           |           |
| 🐔 OneDrive                          |         |        | 7-Zip                           |                  | •         |           |
| 🥦 Šimegh Marian, Ing.               |         | ര      | Kontrolovsť nomocou ESET End    | Incipt Antivirus |           |           |
| 🖳 Tento počítač                     |         | U      | Rohtroiovat pomocou eser end    | ipoint Antivirus |           |           |
| 潯 Knižnice                          |         |        | Pokrocile naslavenia            |                  | · .       |           |
| 🗣 Sieť                              |         |        | Sign and encrypt                |                  |           |           |
| 📴 Ovládací panel                    |         | 8      | More GpgEX options              |                  | •         |           |
| 👘 Hardvér a zvuk                    |         |        | Spybot - Search & Destroy       |                  | •         |           |
| 🔗 Hodiny, jazyk a oblasť            |         |        | Odeslať kam                     |                  |           |           |
| 🍇 Používateľské kontá               |         |        |                                 |                  | · .       |           |
| 🛐 Programy                          |         |        | Vystrihnúť                      |                  |           |           |
| 🕎 Sieť a internet                   |         |        | Kopírovať                       |                  |           |           |
| 🌏 Systém a zabezpečenie             |         |        | Vytyorit' odkaz                 |                  |           |           |
| 📴 Všetky položky ovládacieho pane   |         |        | Odstrániť                       |                  |           |           |
| 🔩 Vzhľad a prispôsobenie            |         |        | Premenovať                      |                  |           |           |
| 🕒 Zjednodušenie prístupu            |         |        | Fremenovat                      |                  | -         |           |
| Kôš                                 |         |        | Vlastnosti                      |                  |           |           |
| 퉬 Gpg4win Dokumentace               |         | _      |                                 |                  |           |           |
| 🌗 OS - 110_ver.01 Riadenie dokument |         |        |                                 |                  |           |           |

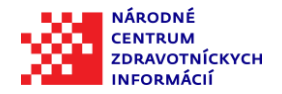

5/12

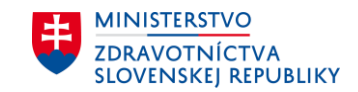

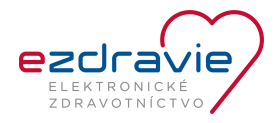

Postupnosť krokov po spustení inštalačného balíka:

1. Spustí sa program InstallEzdravie.exe, stlačte "Install":

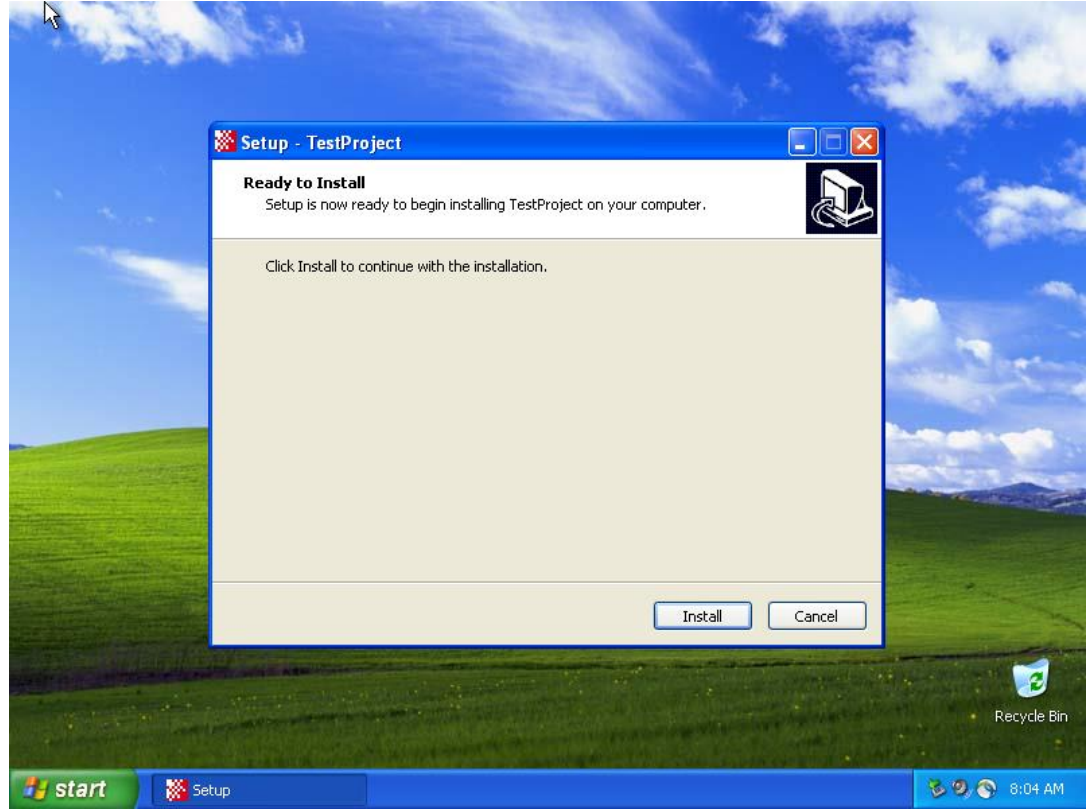

2. Kliknúť na okno Setup - TestProject a dokončiť "Finish"

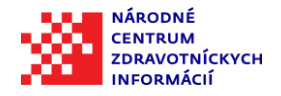

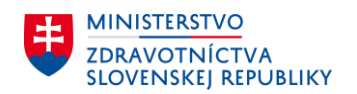

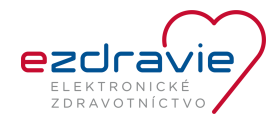

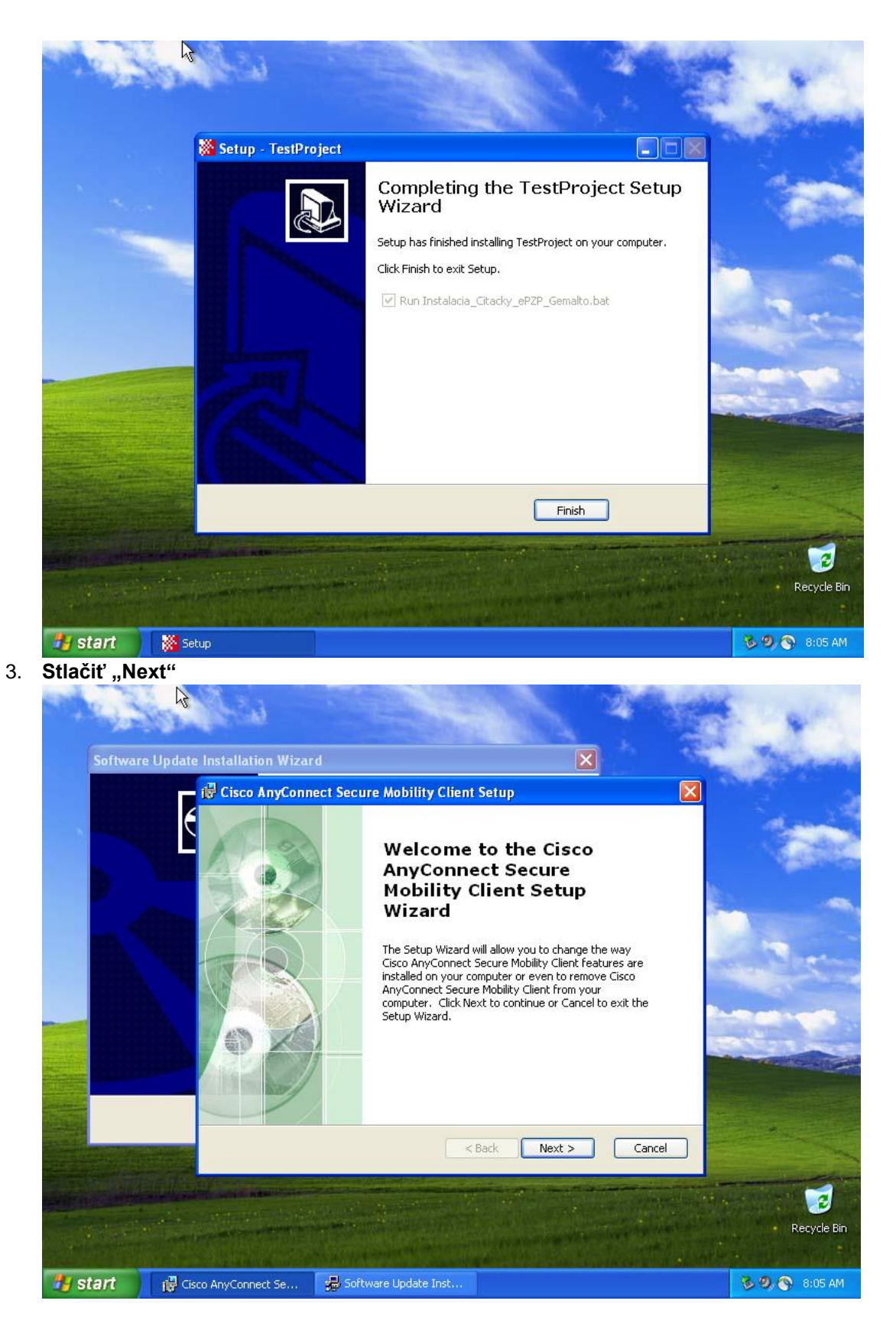

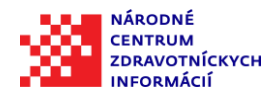

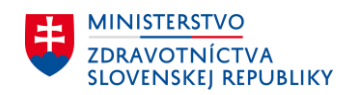

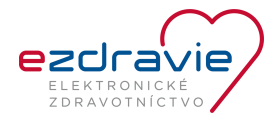

4. Stlačiť "Next"

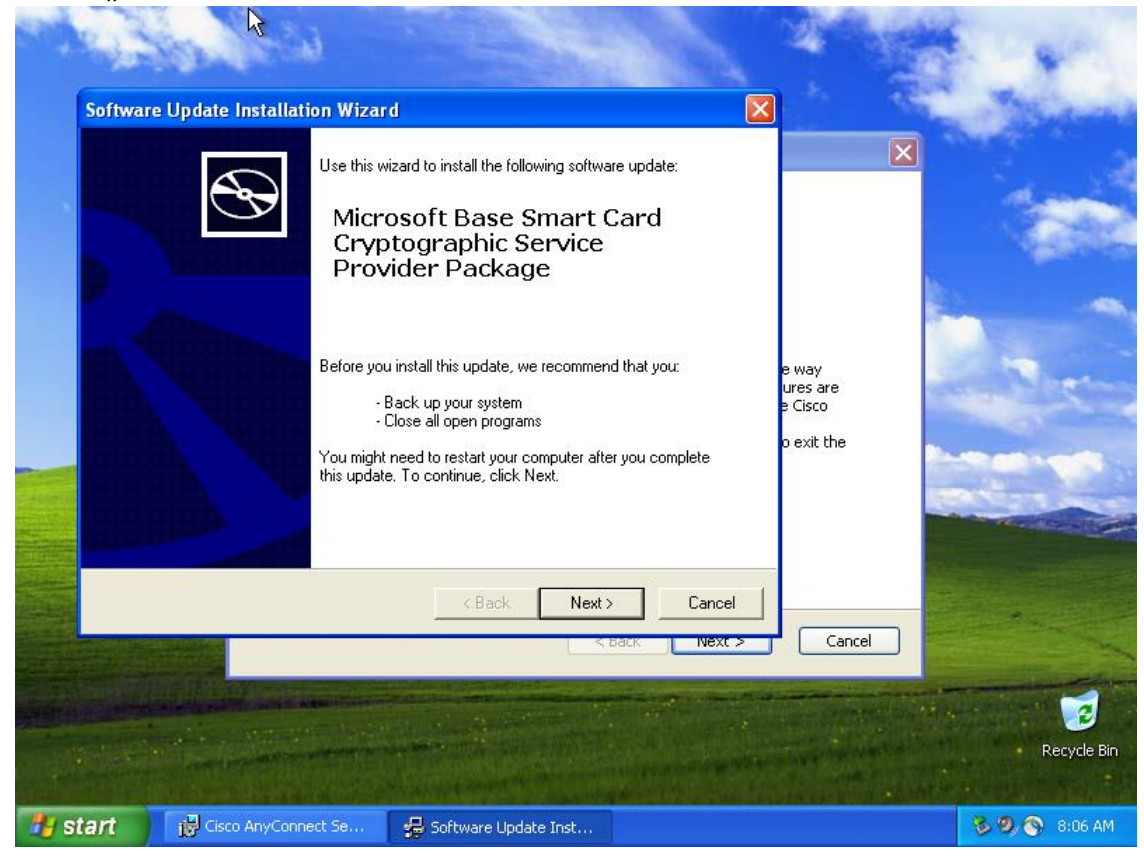

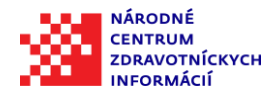

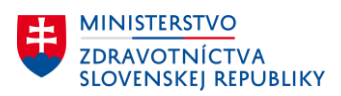

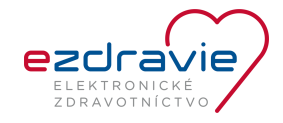

5. Pre pokračovanie v inštalácii musíte súhlasiť s licenčnými podmienkami – Súhlasím (I Agree) a následne stlačiť "Next"

| License | Agreement                                                                                              |                                            |             |
|---------|----------------------------------------------------------------------------------------------------|--------------------------------------------|-------------|
| 15      | Please read the following license agreement. To continue with setup,<br>you must accept the agreement. | e way<br>ures are<br>e Cisco<br>o exit the |             |
|         | < Back Next > C                                                                                        | Cancel                                     |             |
|         |                                                                                                    |                                            | Recycle     |
| start   | 🖁 Cisco AnyConnect Se 🛛 🙀 Software Update Inst                                                         |                                            | <b>8:06</b> |

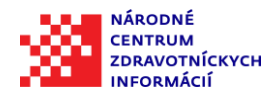

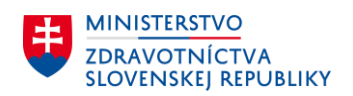

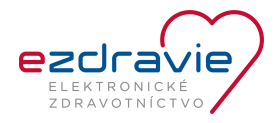

6. Stlačiť "Finish"

| Software Undate Installati | nn Wizard                                                                                                    |                                                           | 199         |
|----------------------------|----------------------------------------------------------------------------------------------------|-----------------------------------------------------------|-------------|
|                            | Completing the Microsoft Base<br>Smart Card Cryptographic<br>Service Provider Package<br>Installation Wizard<br>You have successfully completed the Microsoft Base<br>Smart Card Crypto Provider Package Setup Wizard.<br>To close this wizard, click Finish. | e way<br>ures are<br>e Cisco<br>o exit the<br>xt > Cancel |             |
| Start 18 Cisco AnyConne    | ct Se 🛃 Software Update Inst                                                                                                    |                                                           | Recycle Bin |

7. Stlačiť "Next"

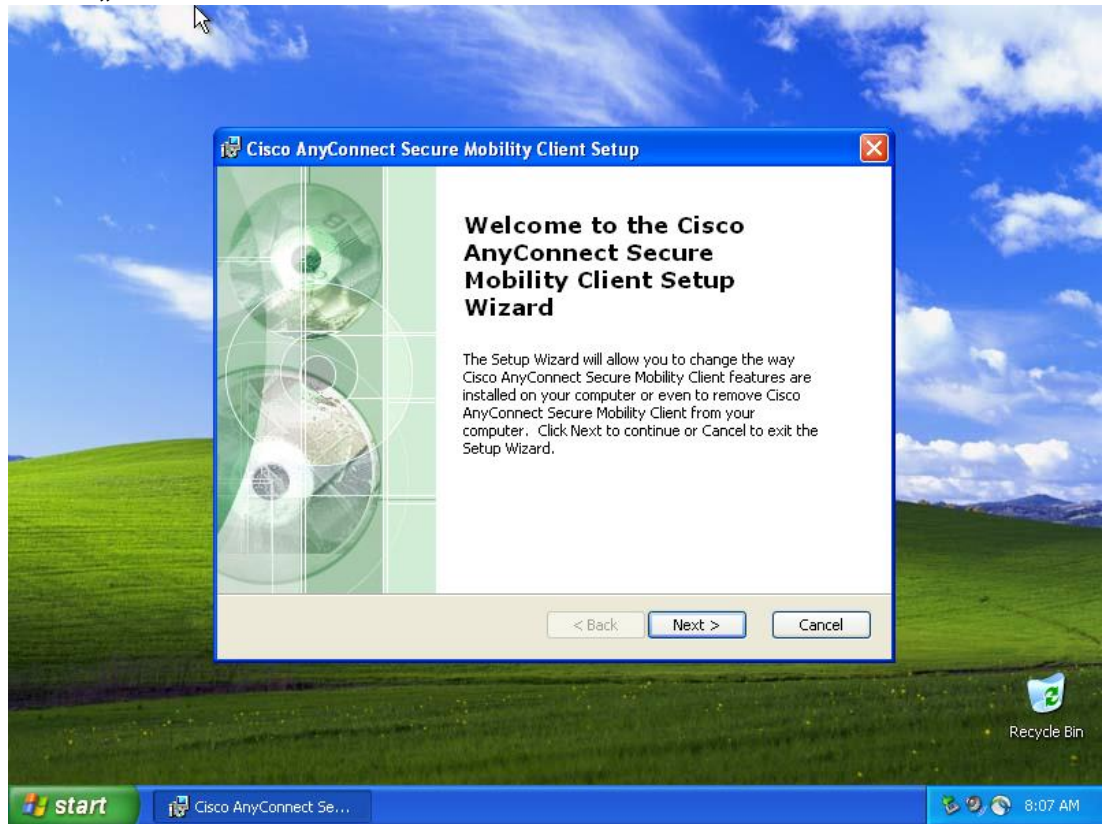

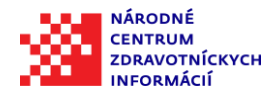

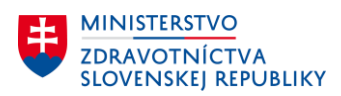

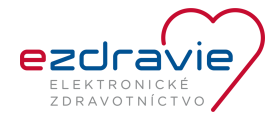

8. Nie je potrebné meniť nastavenia a stačí pokračovať v inštalácii stlačením "Next"

|          | 🖟 Cisco AnyConnect Secure Mobility Client Setup                                    |
|----------|------------------------------------------------------------------------------------|
| Aur      | Custom Setup Select the way you want features to be installed.                     |
| -        | Click on the icons in the tree below to change the way features will be installed. |
|          | Image: MainFeature Description   PreDeployOnly PreDeployOnly                       |
|          | This feature requires 0KB on your hard drive.                                      |
|          |                                                                                    |
|          |                                                                                    |
|          | Advanced Installer   Reset Disk Usage < Back                                       |
| A TON OF |                                                                                    |

Start 🔀 Cisco AnyCo

9. Stlačiť "Finish"

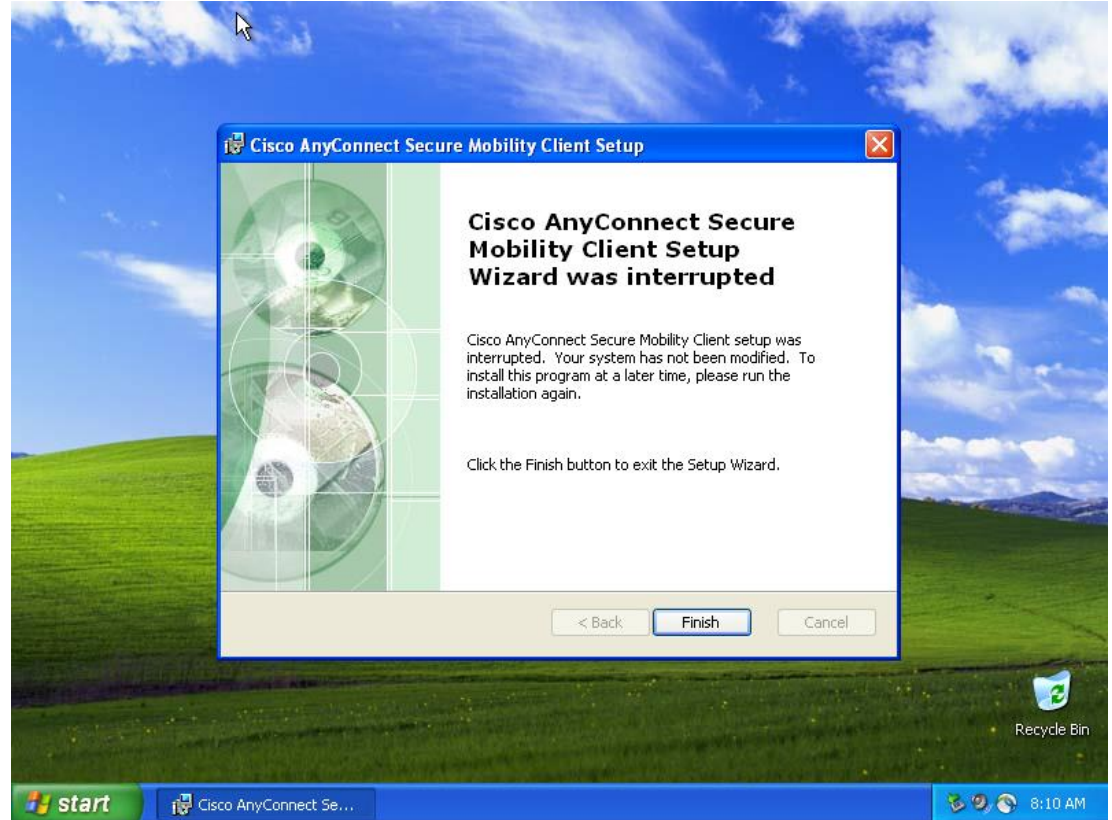

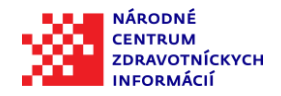

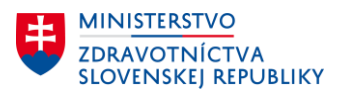

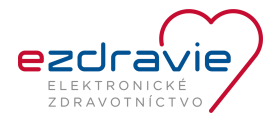

10. Inštalácia je ukončená

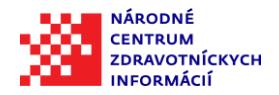

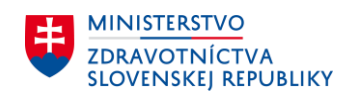

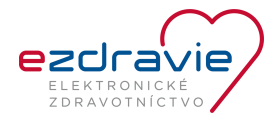

### 3. TECHNICKÁ PODPORA

V prípade, že potrebujete technickú podporu NCZI, kontaktuje call centrum NCZI:

- telefonicky na tel. čísle 02/32 35 30 30 (počas pracovných dní od 08:00 do 16:00), •
- elektronicky cez Kontaktný formulár (www.nczisk.sk). •